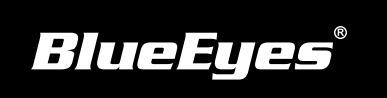

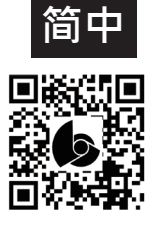

## iCam Max 安装指南

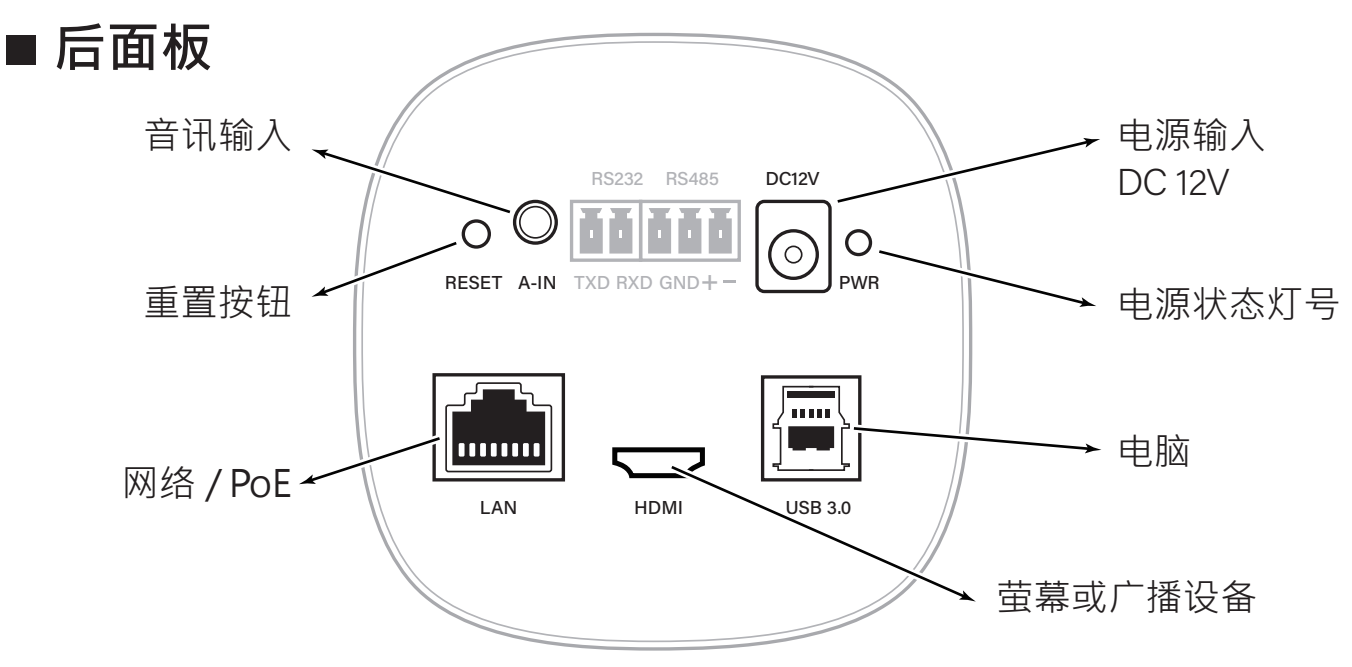

## 使用到的面板端子

| DC12V   | 电源插座·连接 DV 12V 变压器。         |
|---------|-----------------------------|
| LAN     | RJ-45 Fast Ethernet 乙太网络接口。 |
| HDMI    | 连接萤幕或广播设备的输入端子,输出影像用。       |
| A IN    | 此端子用来输入其他装置的声音讯号(Audio)。    |
| USB 3.0 | 连接电脑作为USB Camera            |

## ■ 观看即时影像

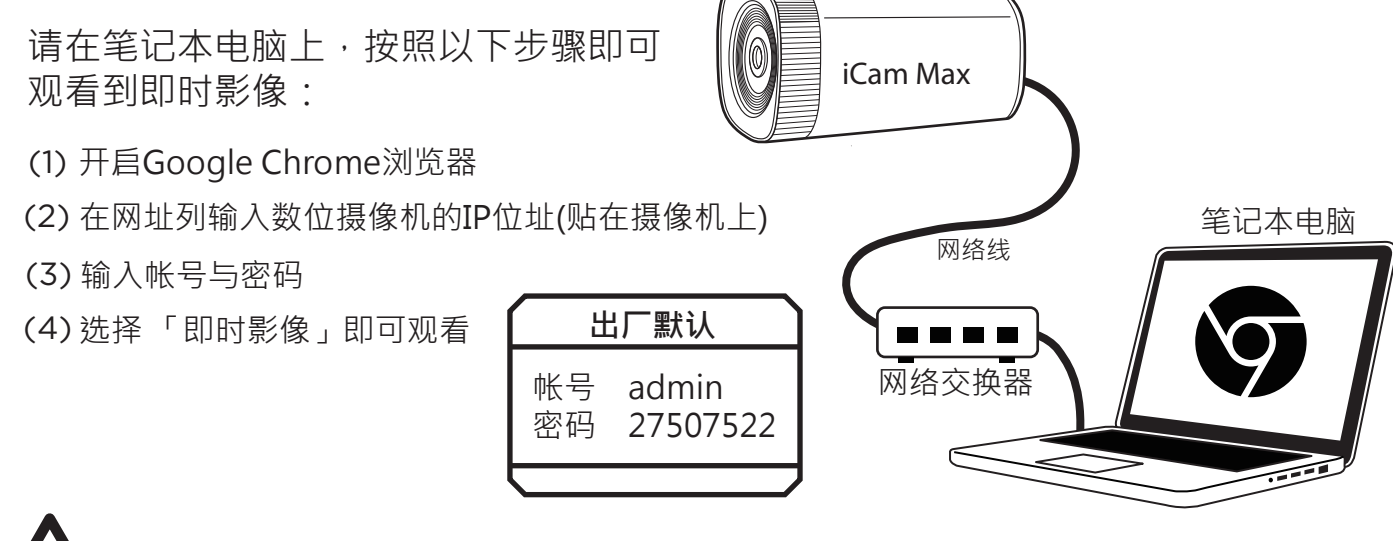

以上操作建议使用Google Chrome 89以上版本。